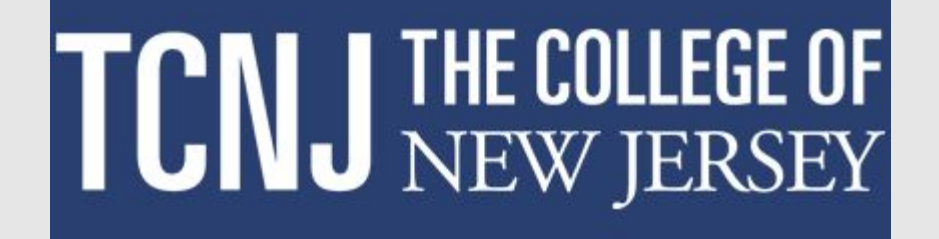

# **Approving A Performance Document in Oracle Cloud**

This document captures how to do an approval of a performance document in Oracle. While the example shown is for a PAR, the same basic navigational steps are used for the Non-Unit and AFT Staff reviews as well, allowing for differences in the structure of the reviews themselves.

# Approver signs onto Oracle and navigates to the My Team tab. Approver selects the Performance Overview tile.

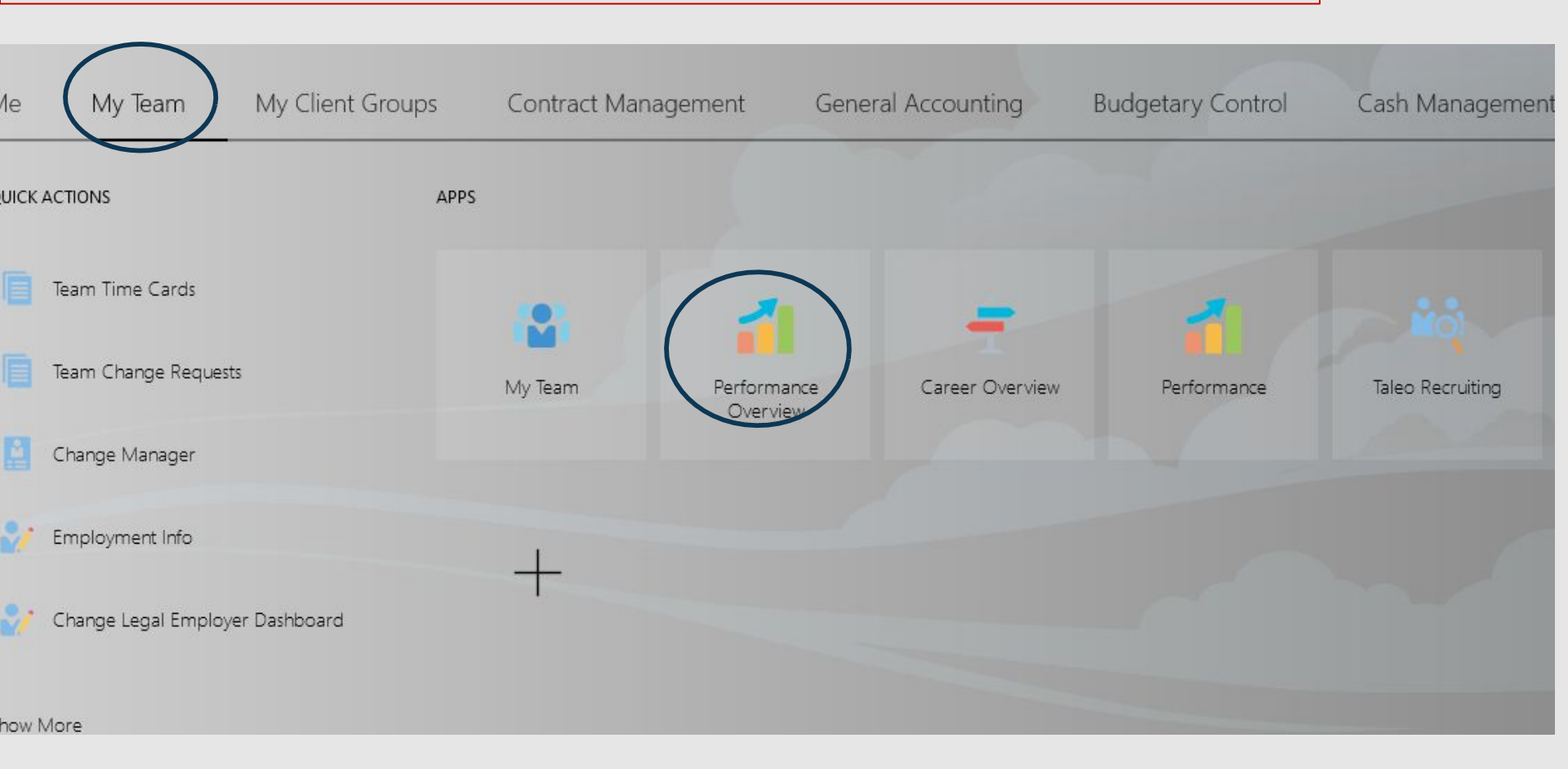

### The approver selects the Show Filters link

## $\equiv$ **TCNJ** Cloud

| Goals and Performance C | Dverview |
|-------------------------|----------|
|-------------------------|----------|

| Review Period Academic Year 20-21 |                        |
|-----------------------------------|------------------------|
| My Team                           |                        |
| Search Person Q Show Filters      |                        |
| Add Performance Goal              | Sort By Name ascending |

## Next the All Reports selection is made.

| $\equiv$ <b>TCNJ</b> Cracle       |                                                         |                                |                        |   | Û Û |
|-----------------------------------|---------------------------------------------------------|--------------------------------|------------------------|---|-----|
| Coals and Performance Overview    | 1                                                       |                                |                        |   |     |
| Review Period Academic Year 20-21 | ~                                                       |                                |                        |   |     |
| My Team                           |                                                         |                                |                        |   |     |
| Search Person Q Hide              | Filters                                                 |                                |                        |   |     |
| Filters Reset 🌣                   | Add Performance Goal                                    |                                | Sort By Name ascending | ~ |     |
| Expand All Collapse All           | DA Dilan Avci<br>Human Resources Recruiting Coordinator |                                |                        |   |     |
| All reports                       | Last Updated Performance Rating                         | Performance Goals              |                        |   |     |
| Binst reports                     | Performance Documents                                   | Anytime Documents<br>0 created |                        |   |     |

## The Search box is used to locate the employee needing approval. The link above the employee's name is selected.

| $\equiv$ TCNJ Clou | cle<br>ud               |              |                                           |                   |                        | ☆₽     | Û JC |
|--------------------|-------------------------|--------------|-------------------------------------------|-------------------|------------------------|--------|------|
| <b>〈</b> Goals     | and Performan           | ice Overv    | iew                                       |                   |                        |        |      |
|                    | Review Period Academic  | c Year 20-21 | ~                                         |                   |                        |        |      |
|                    | My Team                 |              |                                           |                   |                        |        |      |
|                    | Deleon                  | ×٩           | Hide Filters                              |                   |                        | _      |      |
|                    | Filters                 | Reset 🔯      | Add Performance Goal                      |                   | Sort By Name ascending | $\sim$ |      |
|                    | Expand All Collapse All |              | Antoinette Deleon                         |                   |                        |        |      |
|                    | △ Display               | Clear        | HR Generalist                             |                   |                        |        |      |
|                    | Display                 | Cicul        | Last Updated Performance Rating           | Performance Goals |                        |        |      |
|                    | All reports             |              | Performance Documents                     | Anytime Documents |                        |        |      |
|                    | Direct reports          |              | <ul> <li>AFT Staff Review Only</li> </ul> | 0 created         |                        |        |      |
|                    | ^ Manager Type          | Clear        | Check-Inc                                 |                   |                        |        |      |

#### Using the dropdown box, select the Review Period relating to the document needing to be reviewed.

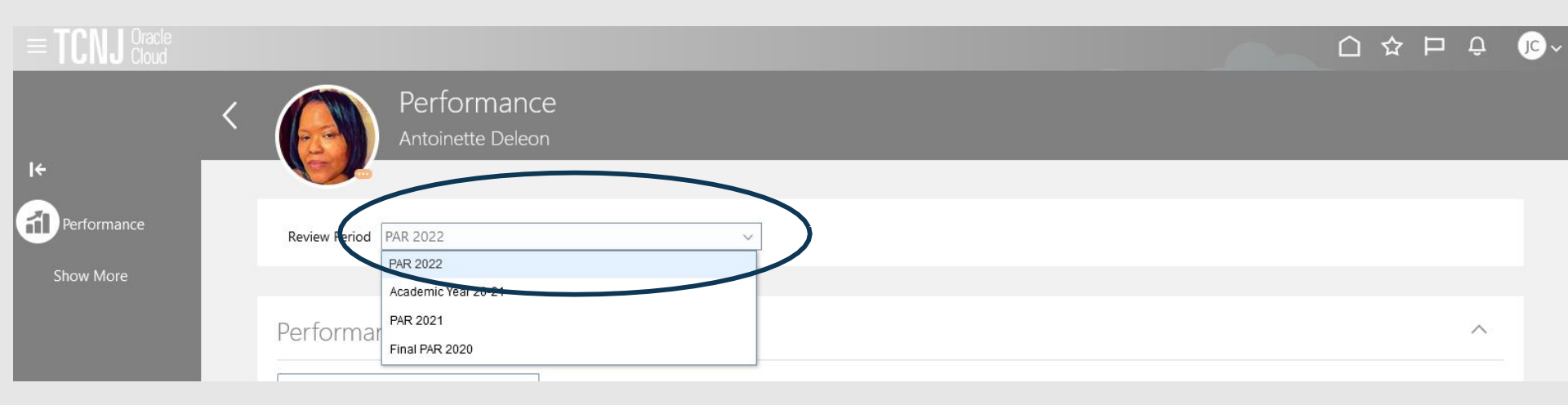

#### Click on the See Details link in the cream colored box indicating approval required.

| Review Period PAR 2022 ~                 |                              |   |
|------------------------------------------|------------------------------|---|
|                                          |                              |   |
| Performance Documents                    |                              | ^ |
| All                                      |                              |   |
| A Your approvaris required. See details. |                              |   |
| PAR Interim - Non Supervisory 2022       | Successful   By Stephen Gall |   |
| Current Task                             | Task Completion              |   |
| Approval                                 | 2/9                          |   |

# To review the document itself, the approver navigates to the bottom and click on the link titled Go to performance document.

| $\equiv$ <b>TCNJ</b> Oracle |   |               |             |            |                                                     |                     |                                             |   |         | ÞŶ     | JC ~ |
|-----------------------------|---|---------------|-------------|------------|-----------------------------------------------------|---------------------|---------------------------------------------|---|---------|--------|------|
| I4                          | < |               | PAR Interim | - Nor      | n Supervisory                                       | 2022                |                                             | [ | Approve | ] Reje | ect  |
| Performance                 |   | Approval in P | rogress     |            |                                                     |                     |                                             |   |         |        |      |
| Show More                   | 3 |               |             |            |                                                     |                     |                                             |   |         |        |      |
|                             |   |               |             |            | Antoinette<br>Performance<br>PAR Interim - Non Supe | Deleor<br>Documer   | <b>1</b><br>nt Approval Requested           |   |         |        |      |
|                             |   |               |             | You<br>Ant | ur approval is requested for th<br>toinette Deleon. | e performance docur | nent PAR Interim - Non Supervisory 2022 for |   |         |        |      |
|                             |   |               |             |            |                                                     | Assignee            | Jonathan Cochran                            |   |         |        |      |
|                             |   |               |             |            | Mana                                                | er Overall Ratings  | Successful                                  |   |         |        |      |
|                             |   |               |             |            | Manager                                             | Overall Comments    |                                             |   |         |        |      |
|                             |   |               |             |            |                                                     | Review Period       | PAR 2022                                    |   |         |        |      |
|                             |   |               |             |            | Performance Do                                      | cument Start Date   | 07/01/2021                                  |   |         |        |      |
|                             |   |               |             |            | Performance D                                       | ocument End Date    | 06/30/2022                                  |   |         |        |      |
|                             |   |               |             | Ap<br>Sho  | proval History<br>w Detail                          |                     |                                             |   |         |        |      |
|                             |   |               |             | Go         | o to performance docume<br>Ion Supervisory 2022     | ent: PAR Interim    | )                                           |   |         | 4      |      |

A second browser tab opens up and the approver can view the various aspects of the review by clicking the view buttons. When review is complete, approver should return to the original tab.

| <b>TCNJ</b> Clo | cle<br>ud                                                                                              |                                              |       |
|-----------------|----------------------------------------------------------------------------------------------------|----------------------------------------------|-------|
| < 🌈             | Approval: PAR Interim - Non Sup<br>Antoinette Deleon                                                   | pervisory 2022                               | Print |
|                 | Your approval is required. See details.                                                                |                                              |       |
|                 | Document Details                                                                                       |                                              | ~     |
|                 | PAR Overall Summary                                                                                    |                                              | ^     |
|                 | Manager Rating<br>Successful                                                                           | Manager Calculated Rating<br>Successful (29) |       |
|                 | Manager Comments<br>Show Additional Info                                                               |                                              |       |
|                 | Evaluation Topics                                                                                      |                                              | ^     |
|                 | Goals<br>3 of 3 commented                                                                              |                                              |       |
|                 | PAR Non Supervisory Competencies<br>13 of 13 rated   9 of 13 commented<br>Manager Rating<br>Successful | Manager Calculated Rating<br>Successful (29) |       |
|                 | PAR Questionnaire                                                                                      |                                              | View  |
|                 | Attachments                                                                                            |                                              | ~     |

### On this page, the approver either clicks the Approve tab or the Reject tab.

| $\equiv$ <b>TCNJ</b> Cloud |   |                |                                  |                                                                           |                                             |         | Ô Ĉ    |
|----------------------------|---|----------------|----------------------------------|---------------------------------------------------------------------------|---------------------------------------------|---------|--------|
| ۱ <del>ሩ</del>             | < |                | PAR Interim<br>Antoinette Deleon | - Non Supervisory 2022                                                    |                                             | Арргоче | Reject |
| Performance                |   | Approval in Pr | rogress                          |                                                                           |                                             |         |        |
| Show More                  | 2 |                |                                  |                                                                           |                                             |         |        |
|                            |   |                |                                  |                                                                           |                                             |         |        |
|                            |   |                |                                  | Antoinette Deleor<br>Performance Docume                                   | <b>1</b><br>nt Approval Requested           |         |        |
|                            |   |                |                                  | Your approval is requested for the performance docu<br>Antoinette Deleon. | ment PAR Interim - Non Supervisory 2022 for |         |        |
|                            |   |                |                                  | Assignee                                                                  | Jonathan Cochran                            |         |        |
|                            |   |                |                                  | From                                                                      | Stephen Gall                                |         |        |
|                            |   |                |                                  | Manager Overall Ratings                                                   | Successful                                  |         |        |
|                            |   |                |                                  | Manager Overall Comments                                                  |                                             |         |        |
|                            |   |                |                                  | Performance Document Start Date                                           | 07/01/2021                                  |         |        |
|                            |   |                |                                  | Performance Document End Date                                             | 06/30/2022                                  |         |        |
|                            |   |                |                                  | Approval History<br>Show Detail                                           |                                             |         |        |
|                            |   |                |                                  | Contraction of a supervised DAD interview                                 |                                             |         |        |

Go to performance document: PAR Interim - Non Supervisory 2022

#### The approver enters optional comments and presses Submit for the approval or rejection.

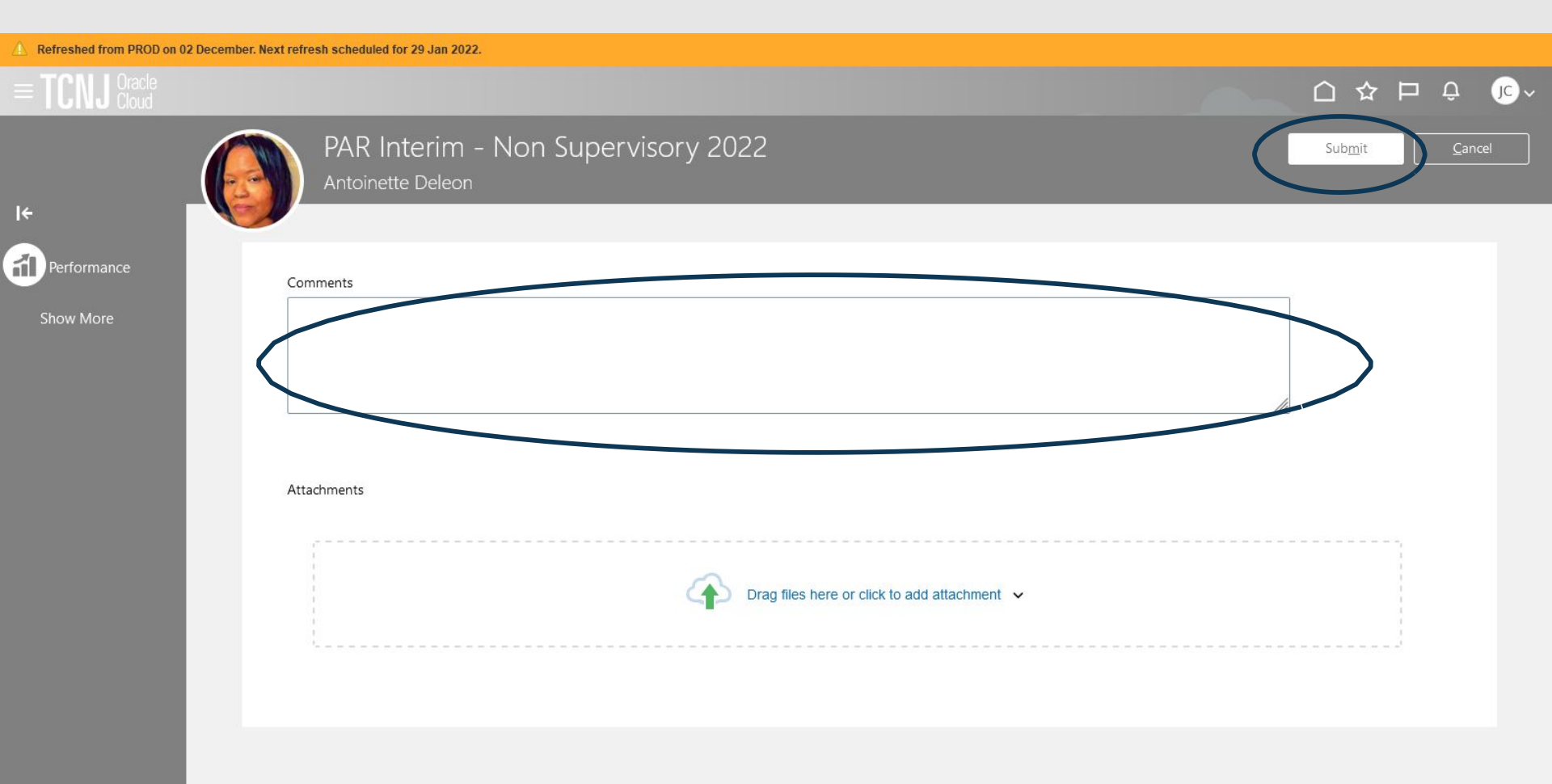

If the document was Approved, the approver is returned to the previous page. and approval is complete (as noted by the green checkbox next to the approval step)

| Performance Documents              |                              | ^ |
|------------------------------------|------------------------------|---|
| All                                |                              |   |
| PAR Interim - Non Supervisory 2022 | Successful   By Stephen Gall |   |
| Current Task                       | Task Completion              |   |
| Share Performance Document         | 3/9                          |   |
| All Tasks                          |                              |   |
| Set Goals                          |                              |   |
| Manager Evaluation of Morkers      |                              |   |
| V Approva                          |                              |   |

If the document was Rejected, the approver is returned to the previous page. and the document is returned for updating by the manager (as noted by the green horizontal arrow next to the approval step)

| Performance Documents              |                              | ^   |
|------------------------------------|------------------------------|-----|
| All                                |                              |     |
| PAR Interim - Non Supervisory 2022 | Successful   By Stephen Gall | ••• |
| Current Task                       | Task Completion              |     |
| Manager Evaluation of Workers      | 1/9                          |     |
| All Tasks                          |                              |     |
| Set Goals                          |                              |     |
| Manager Evaluation of Workers      |                              |     |

Questions regarding this process should be submitted to galls@tcnj.edu